# CONTROLL Wi-Fi Connection

#### STEP <sup>-</sup>

### STEP 2

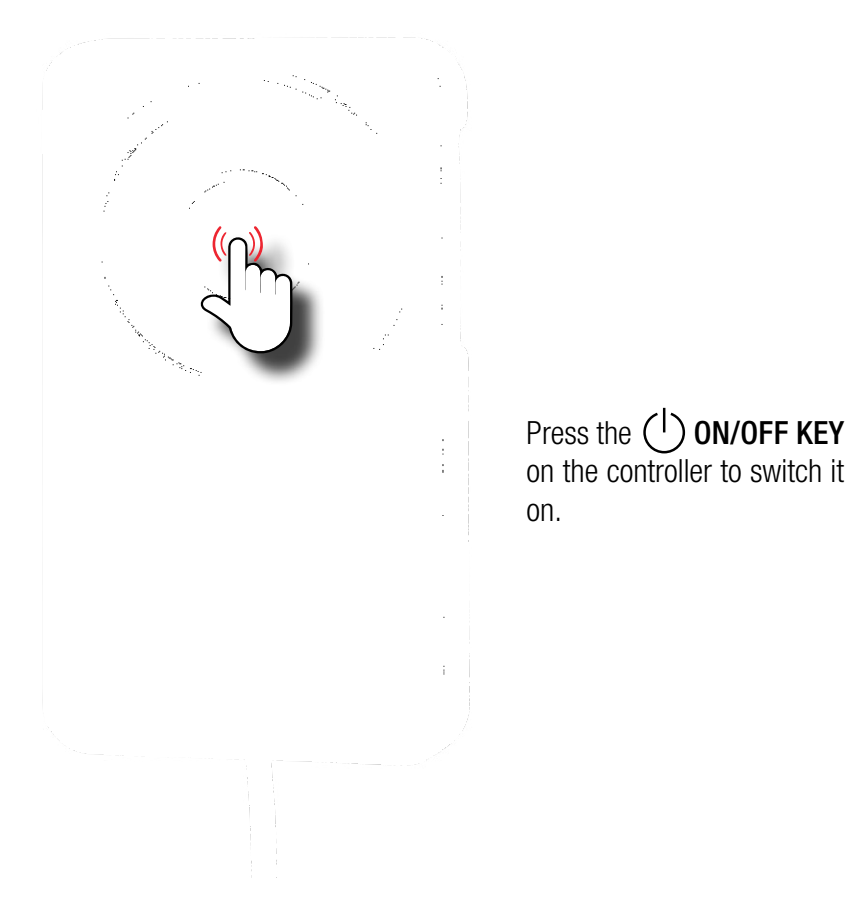

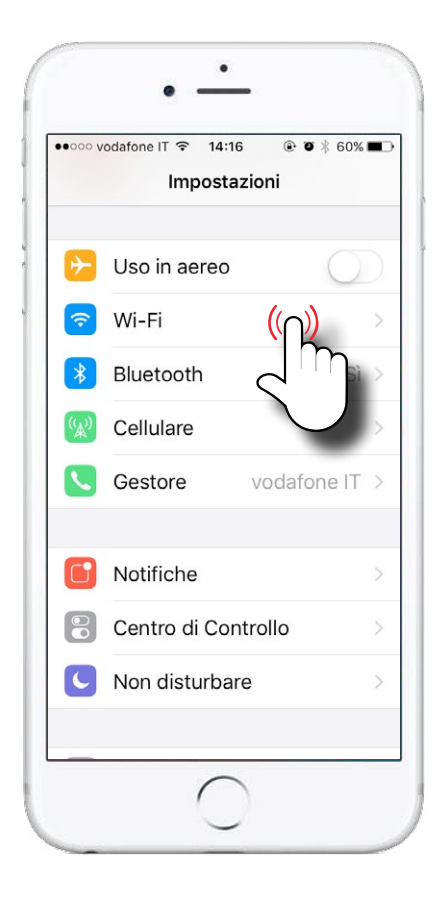

#### In SETTINGS, open Wi-Fi

# CONTROLL Wi-Fi Connection

### STEP 3

#### STEP 4

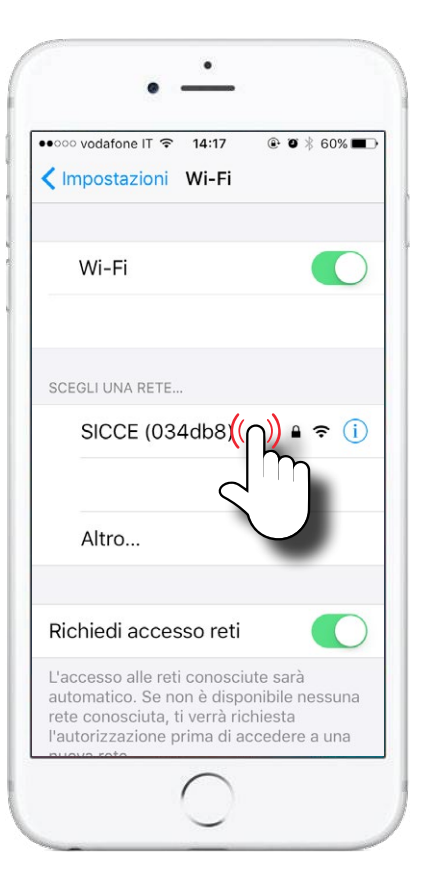

Select SDC pump's network.

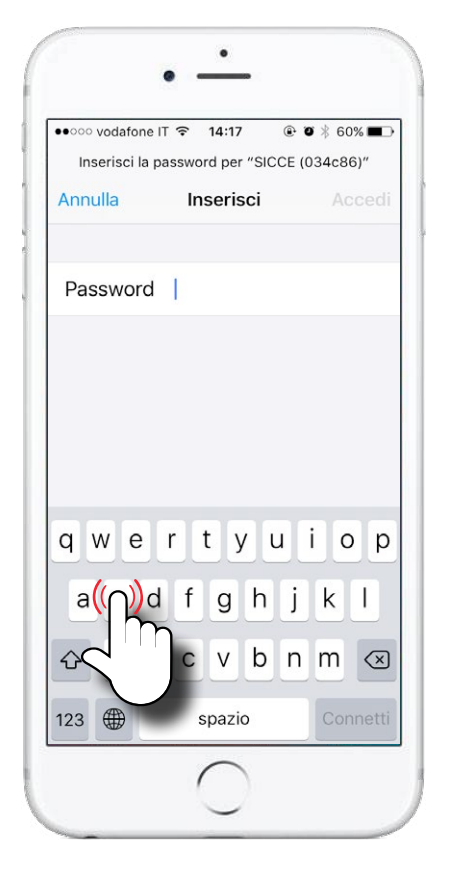

Write the password: **sicceitaly** 

# CONTRÔL Wi-Fi Connection

### STEP 5

Connect.

### STEP 6

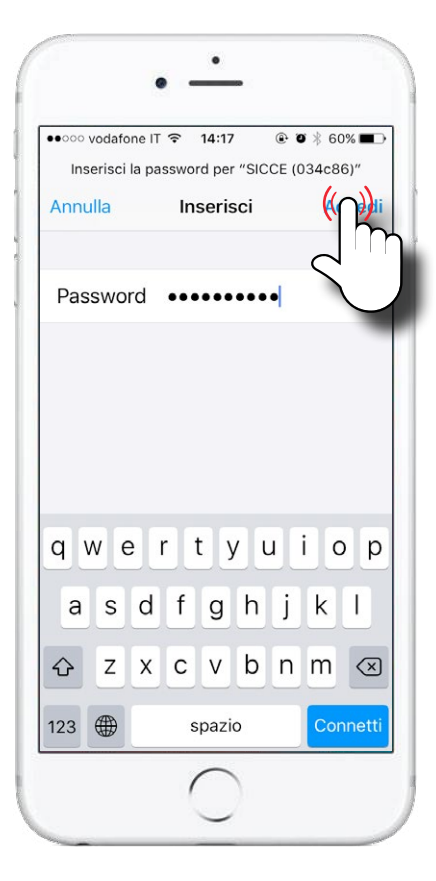

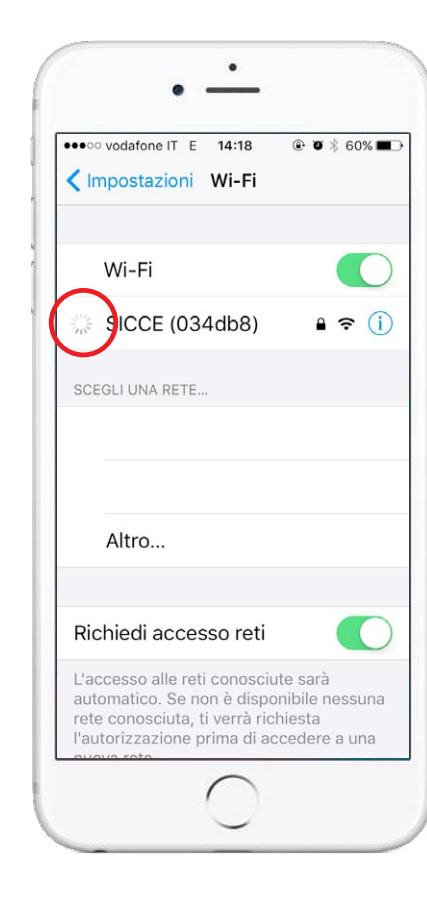

Wait: the system is processing data.

# CONTROLL Wi-Fi CONNECTION

### STEP 7

### STEP 8

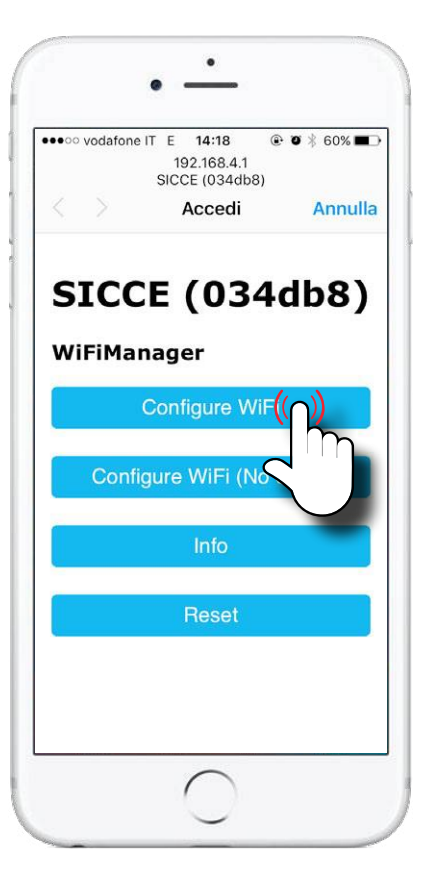

Press on **"Configure WiFi"** when the screen appears.

| R            | SICCE (0fa5eb)                     |
|--------------|------------------------------------|
| W<br>di<br>G | Stato<br>Collegato                 |
| C            | Potenza del segnale<br>Molto forte |
| R            | Velocità collegamento<br>54Mbps    |
| W            | Sicurezza<br>WPA/WPA2 PSK          |
| W            | Indirizzo IP<br>192.168.4.3        |
|              | RIMUOVI ANNULLA                    |

With **Android** you should open 192.168.4.3 (the IP adress) on your browser to reach this screen.

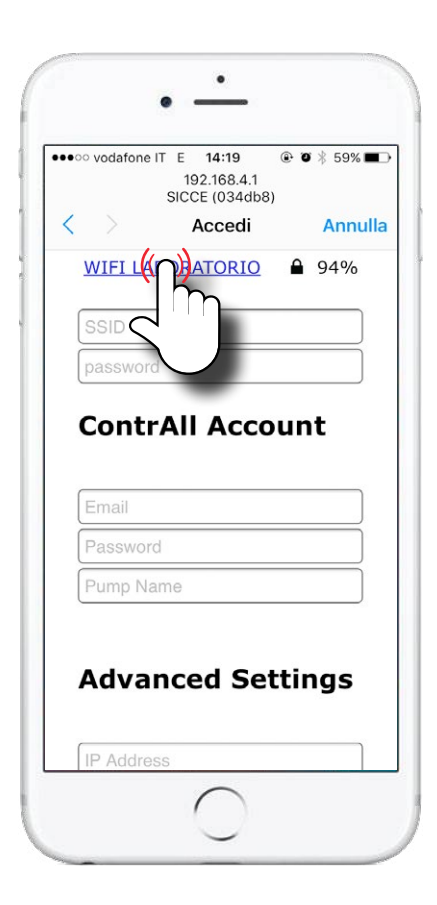

Click on your **network**, on the top of the page.

# CONTROLL Wi-Fi Connection

### STEP 9

### STEP 10

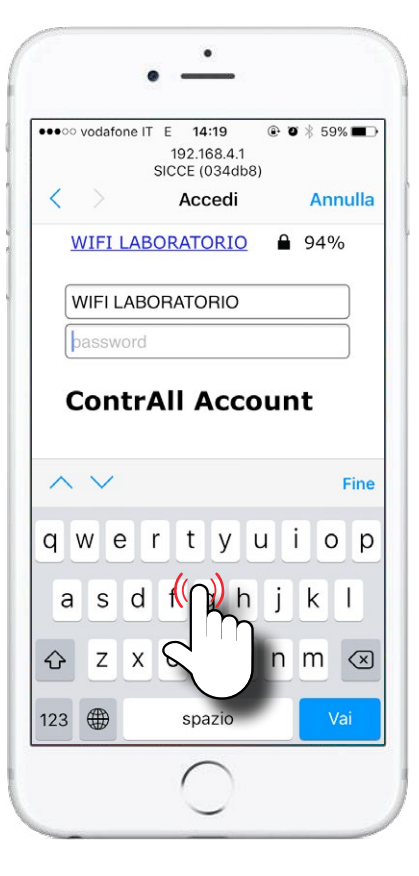

Type the **password** related to it.

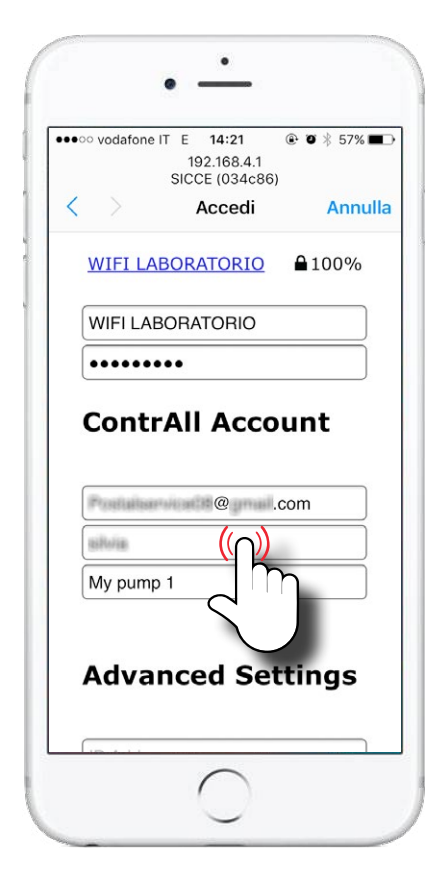

Insert your **APP ContrALL login & password** (you have set your account the first time you opened ContrALL App).

Give a **name** to your SDC pump (for example "My pump 1").

# CONTRÔL Wi-Fi Connection

#### STEP 11

#### STEP 12

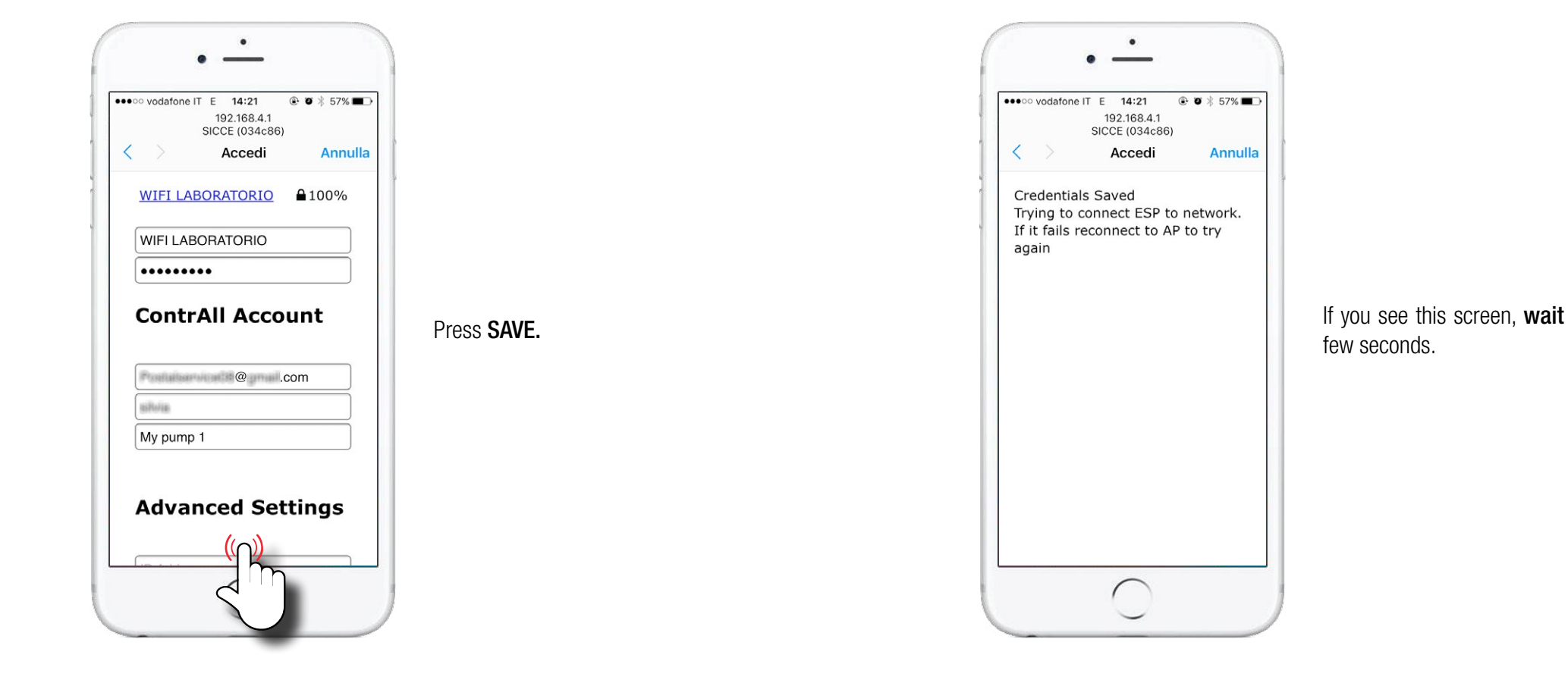

# CONTRÔL Wi-Fi CONNECTION

### STEP 13

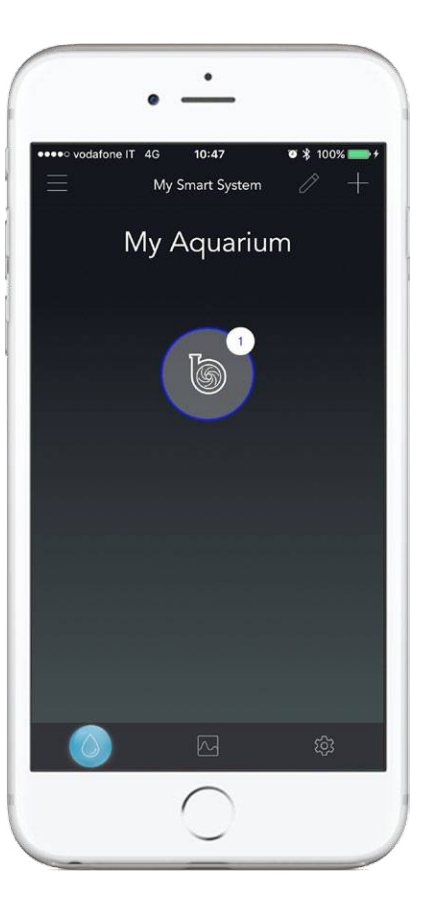

Open **ContrALL** App and you will see the pump.

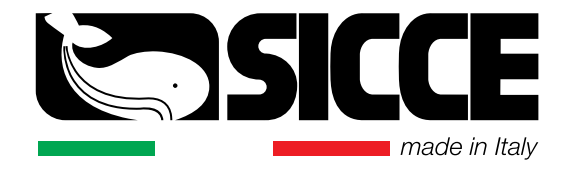